### How To Guide: How to post a listing

Step 1: Select Add Listing

Note: Make sure that you are 'Using As' the proper listing agent. You can only list in shops you own or from the account itself.

| Year 17 Day       | 182 Time: 12:2 | 6       |      |  |    | X |
|-------------------|----------------|---------|------|--|----|---|
| Home M            | ly Account     | Contact | Help |  |    | 1 |
| Add Listing       | Actions        | i ÷     |      |  |    |   |
|                   | 1.00           |         |      |  |    |   |
| tep 2: Choose the | Listing Type   |         |      |  |    |   |
| Raffle            | •              |         |      |  |    |   |
| Single Purch      | nase           | 14      |      |  |    |   |
| Public Auction    | on             | 1723    |      |  |    |   |
| Sealed Auct       | ion            |         |      |  |    |   |
| In Stock (Sh      | op Only)       | 0       |      |  |    |   |
| Raffle            |                | A A     |      |  | 10 |   |

Note: Single Purchase can be bought once. Public Auctions are auctions that show the current price and highest bidder. Sealed Auctions show only the beginning price, and highest bidder wins after the time runs out. Raffles allow people to use a randomizer built into the system to draw their raffles.

Note: If you want to do a stock listing, you MUST use a shop. Make sure you are "Using As" the proper account to display the proper shops or options.

How To Guide: How to post a listing

| Step 3: Fill out Listing Information:                                                                      |      |
|----------------------------------------------------------------------------------------------------|------|
| Add Listing<br>Listing Type:<br>Public Auction                                                             | 172  |
| <ul> <li>Listing Shop</li> <li>● None</li> <li>● TK's Garage</li> </ul>                                    |      |
| Listing Title:                                                                                             |      |
| Listing Description: (Note: Only first 200 characters are shown on main listing page, 1500 character maxim | rum) |
|                                                                                                    | E I  |
|                                                                                                    | 150  |
| Refresh Listing                                                                                            | 0    |
|                                                                                                    | r P  |
|                                                                                                    |      |

How To Guide: How to post a listing

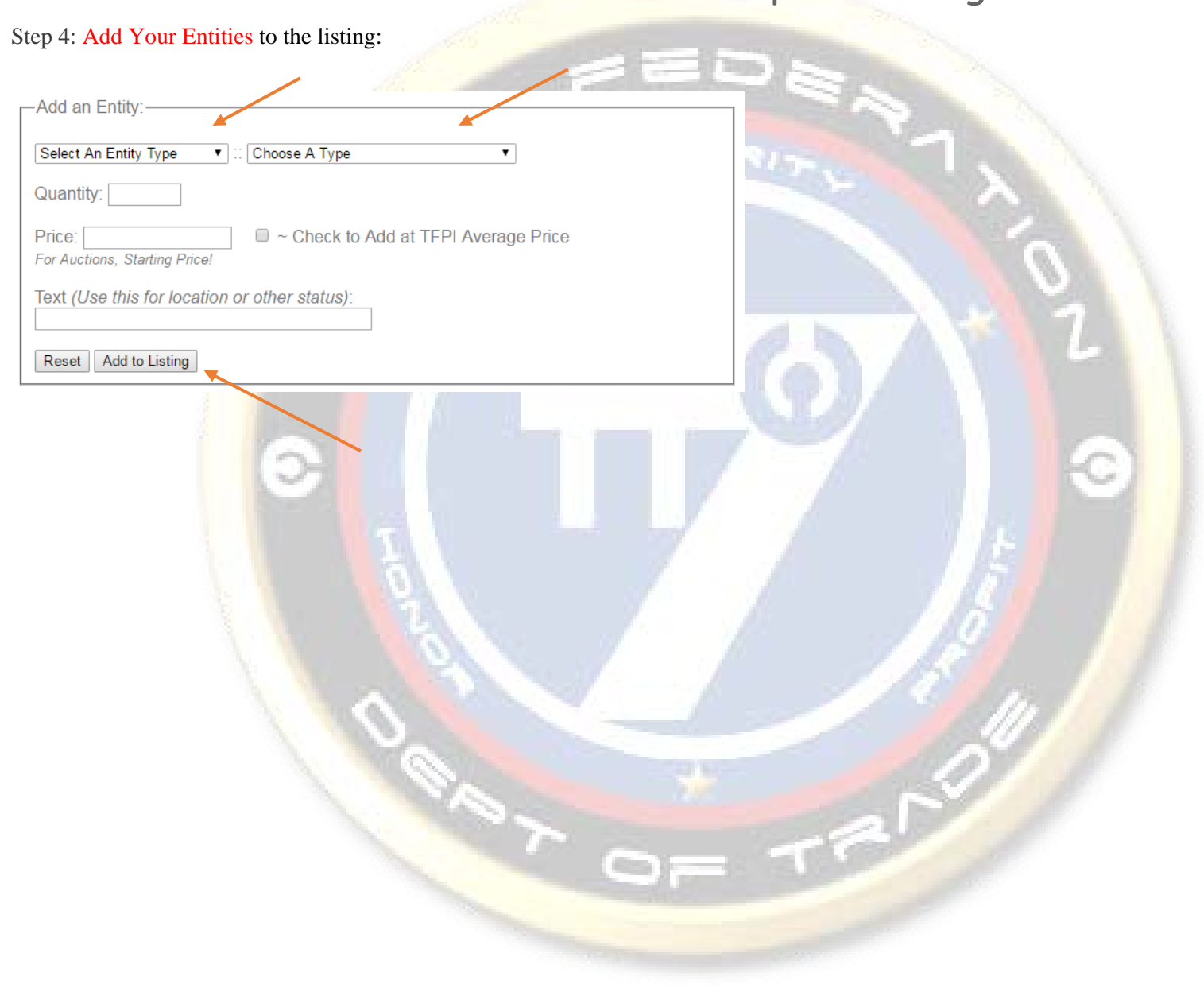

### How To Guide: How to post a listing

#### **Step 5: Review Listing Options**

Note: For each listing type, different options will appear. If you change types or shops in the middle of the process (as required for Stock Listings), make sure you click "Refresh Listing" to pull up the proper options.

| E. C. I. Destaur                           |  |
|--------------------------------------------|--|
| For Single Purchases:                      |  |
| Best Offers On This Listing                |  |
|                                            |  |
| Automatically Reject Offers Below 32521868 |  |
| Automatically Accept Offers Above 36587102 |  |
|                                            |  |
|                                            |  |
| For Stock Listings:                        |  |
| Listing Restrictions                       |  |
| Use "-1" for Unrestricted                  |  |
| Public Limit: -1                           |  |
|                                            |  |
| Citizen Limit: -1                          |  |
| Faction Limit: -1                          |  |
|                                            |  |
| NFG Limit: -1                              |  |
| Quantities                                 |  |
| In Stock Quantity:                         |  |
|                                            |  |
| Stock Goal:                                |  |
|                                            |  |
|                                            |  |
|                                            |  |
|                                            |  |
|                                            |  |

How To Guide: How to post a listing

| For Public Auction:                                                                                    |       |
|----------------------------------------------------------------------------------------------------|-------|
| Public Auction Settings                                                                                |       |
| Allow Auction Sniping                                                                                  |       |
| Auctions with a new bid with less than 12 hours remaining will reset the timer to 12 hours             | Res I |
| Minimum Increment: 0                                                                                   |       |
| Auction Length: 24 Hours                                                                               |       |
|                                                                                                    |       |
| For Sealed Auction:                                                                                    | 2     |
| -Sealed Auction Settings                                                                               |       |
| Auction Length: 24 Hours                                                                               |       |
| For a Raffle:                                                                                          | 9     |
| Raffle Settings                                                                                        |       |
| Close Raffle In Timeframe<br>Raffle will close when time runs out, regardless if all tickets are sold. |       |
| Number of Tickets: 1                                                                                   |       |
| Raffle Length: 24 Hours ▼                                                                              | 15 11 |
|                                                                                                    |       |

#### Step 6: Review your Listing

Note: Make sure that everything looks correct, prices and quantities are correct, and any further details and listing settings are properly displayed and set correctly. Feel free to click "Refresh Listing" again to ensure that it is all set properly.

How To Guide: How to post a listing

| Step 7: Add to Market:                                                                                                    | EDA                                                                   |
|----------------------------------------------------------------------------------------------------|-----------------------------------------------------------------------|
| NEW! Title         Secondary         Testing SEE MORE         SELLER: Baktoid Armour Workshop         SHOP: Department of Trade: Asrat         Arran Ar 4.73       (3,811 Reviews) View         Included In Listing:         x       10x A-24 Sleuth | Listing #257<br>Raffle<br>Tickets: 1/1<br>40,652,335 #<br>SEE DETAILS |
| x IX A/SF-01 B-wing Starfighter<br>x IX 64-Y Swift 3 Repulsorlift Sled                                                                                                    | ADD LISTING TO MARKET                                                 |
|                                                                                                    |                                                                       |